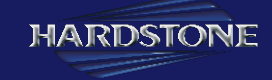

# HS GPS05 Interfaccia ANDROID

 $\frown$ 

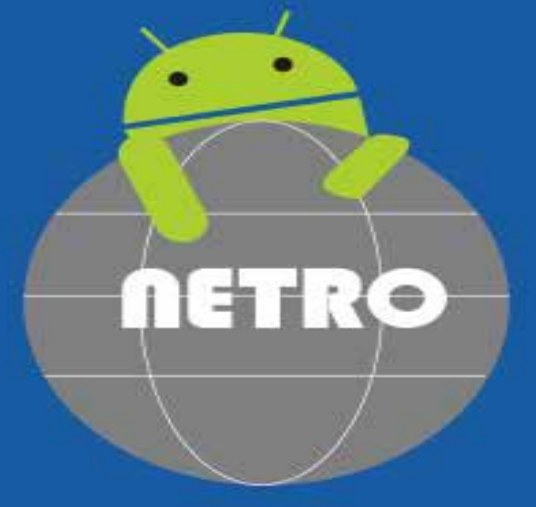

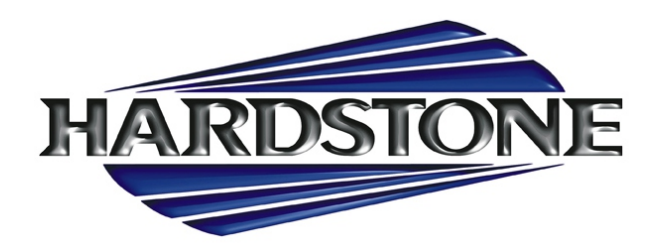

# MAIN SPEC

| CLASSIFICATION    | SPECIFICATION                                           |
|-------------------|---------------------------------------------------------|
|                   |                                                         |
| OS                | Android 5.0.2(Lollipop)                                 |
| CPU               | NXP4330Q - Cortex-A9 Quad Care @1.4Ghz Mali-400 MP4 GPU |
| MEMORY            | 1GB DDR3 @800Mhz                                        |
| USB               | USB2.0 High Speed Pork x 2                              |
| TELECOMMUNICATION | 802.11 b/g/n Wi                                         |
| GPS               | Ublox8                                                  |
| ТОИСН             | Resistor and Capacitive ouch support both               |
| RGB               | 800x480                                                 |
| LVDS OUT          | Digital 800x480 LVDS OUT                                |
| SPEAKER           | 2W                                                      |
| FMTRANSMITTER     | 88.0Mhz~108.0Mhz                                        |
| I/O               | Sd card, USB IN / Stereo Audio                          |
| VOLTAGE           | DC 12V ~ 24V                                            |
| TEMPERATURE       | -25°C ~ 85°C                                            |
| SIZE              | 152x98x20 mm                                            |
| WEIGH             | 250g                                                    |

# $\bullet \quad \textcircled{} \circ \quad \textcircled{} \circ \quad \r{} \circ \quad \r{} \circ \quad$

### Spec of GPS

| PARAMETER                                                | UBLOX6                               | UBLOX7                                | UBLOX8                                         |
|----------------------------------------------------------|--------------------------------------|---------------------------------------|------------------------------------------------|
| Receiver                                                 | GPS, QZSS , SBAS                     | GPS, QZSS , SBAS<br>+ GLONASS(select) | GPS, GLONASS,<br>QZSS, SBAS+<br>BeiDou(select) |
| Reception path                                           | sequential:1 RF path                 | sequential:1 RF path                  | concurrent:2RF path                            |
| Channels                                                 | 50 CH                                | 56 CH                                 | 72CH                                           |
| Tracking Sensitivity<br>Tracking Sensitivity Single GNSS | -160 dBm                             | -162 dBm<br>-158 dBm                  | -167 dBm<br>-166 dBm                           |
| Hot Start TTFF<br>Cold Start                             | 1s<br>29s                            | 1s<br>29s                             | 1s<br>26s                                      |
| Maximum Navigation Update Rate                           | Up to 5 Hz                           | Up to 5 Hz                            | Up to 10 Hz                                    |
| Horizontal Positio Accuracy                              | Autonomouse<2.5m<br>GPS + SBAS<2.0 m | Autonomouse<2.5m<br>GPS + SBAS<2.0 m  | Autonomouse<2.5m<br>GPS + SBAS<2.0 m           |
| Sustained Supply Current                                 | 39mA                                 | 28mA                                  | 25mA                                           |
| Asisnow Autonomous validity                              | 2days (GPS)                          | 3days (GPS)                           | 3days (GPS/QZSS,GLONASS)                       |
| Cerication                                               | _                                    | _                                     | AEC-Q100 qualied                               |

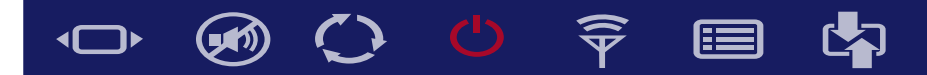

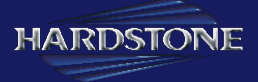

#### Dimension

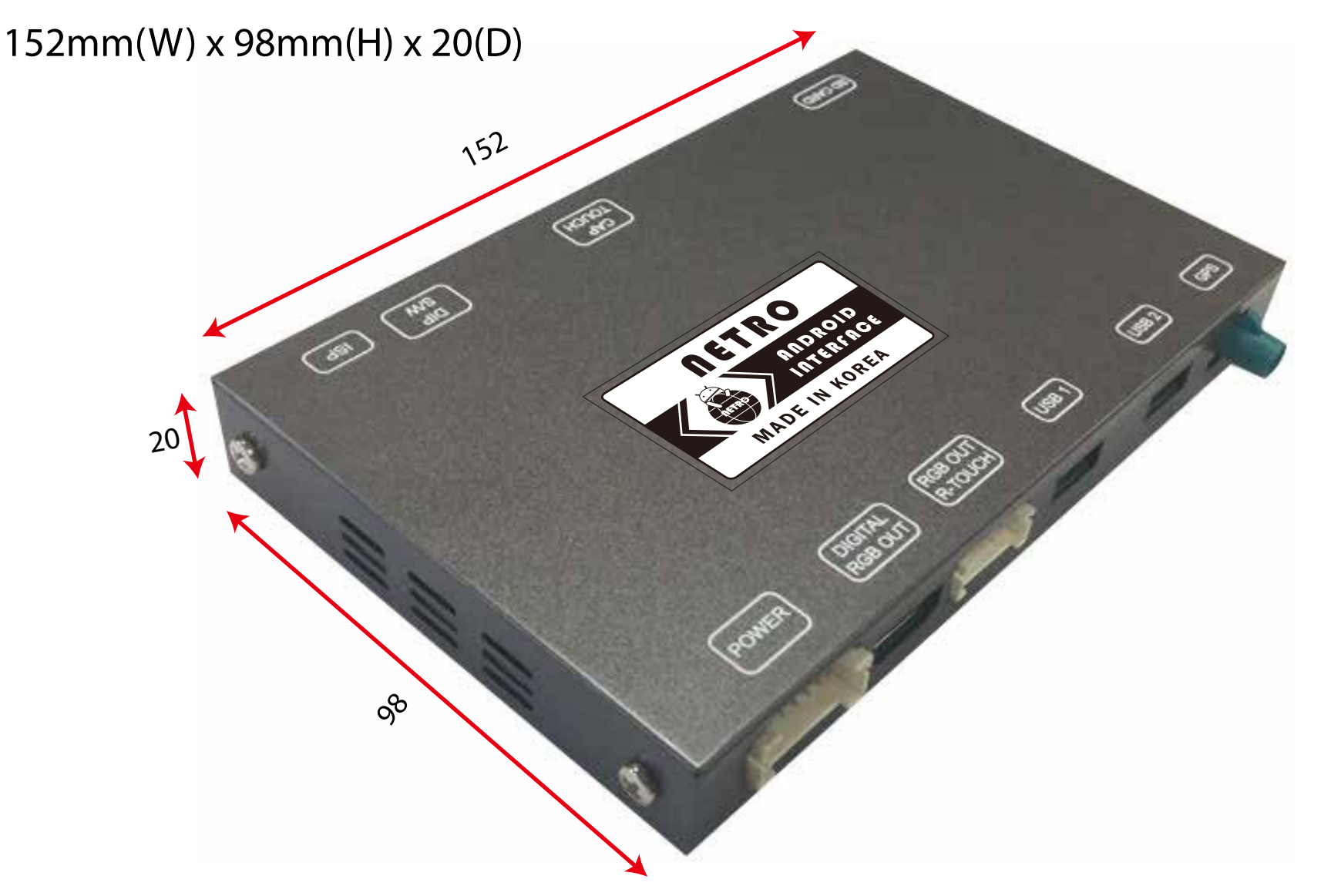

 $\bullet$   $\otimes$   $\bigcirc$   $\bigcirc$   $\bigcirc$   $\bigcirc$   $\Rightarrow$   $\equiv$   $\checkmark$ 

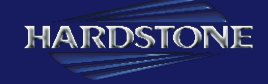

#### External Appearances - 1

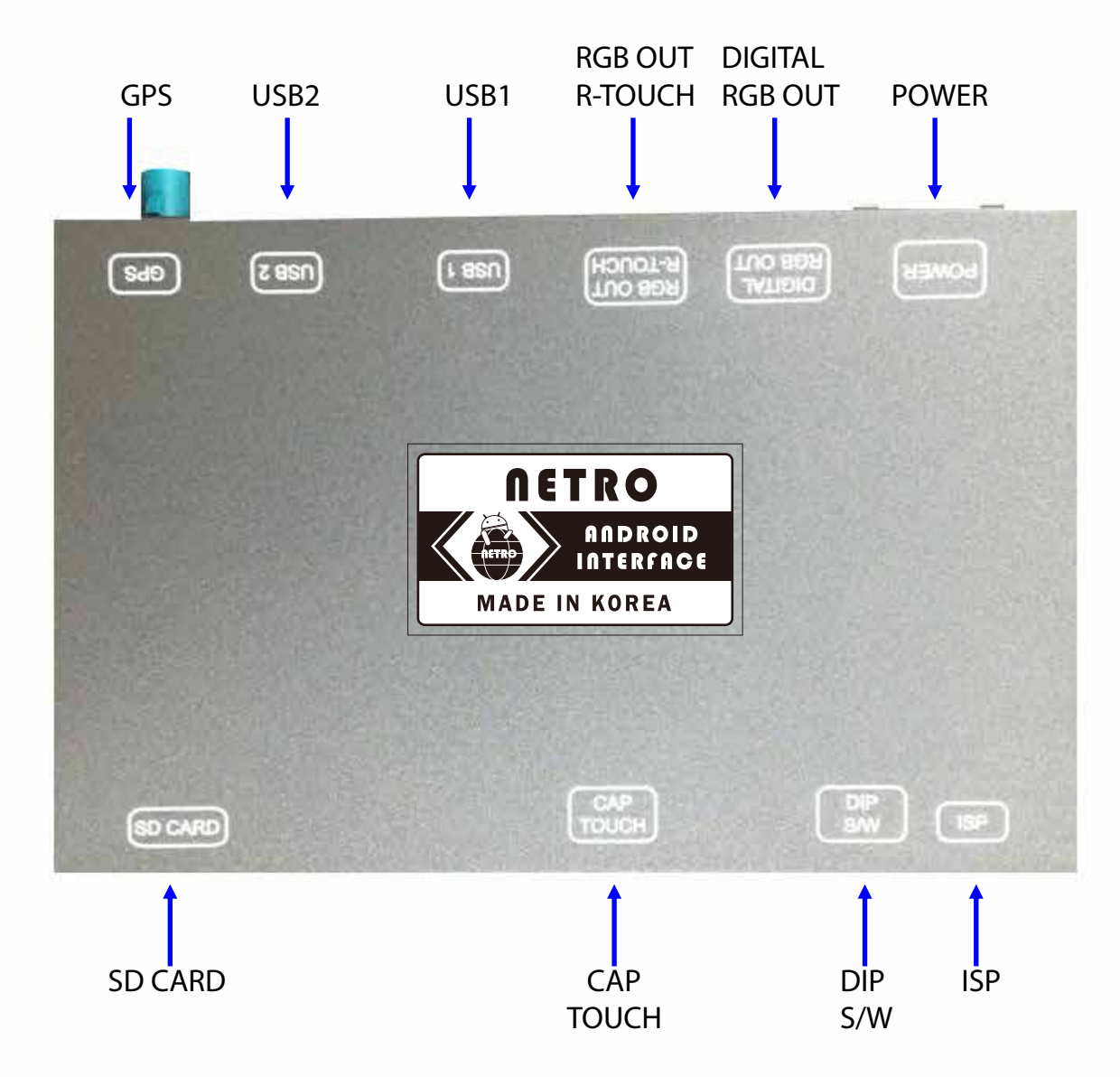

# $\bullet \quad \textcircled{} \circ \quad \textcircled{} \circ \quad \r{} \circ \quad \r{} \circ \quad$

HARDSTONE

#### External Appearances - 2

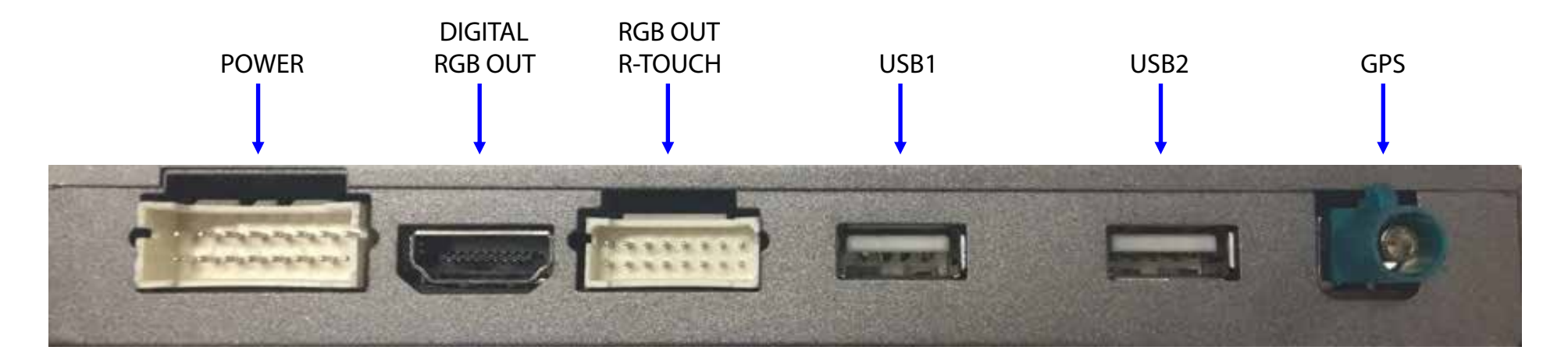

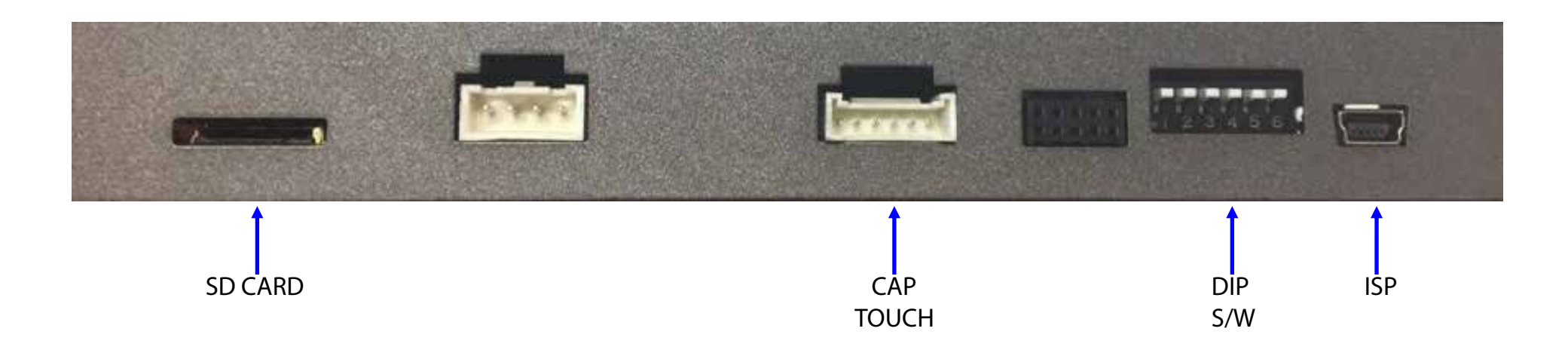

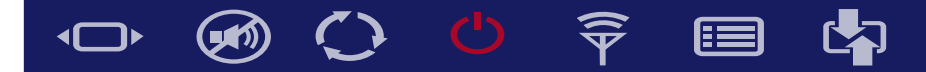

#### Pin Assignment of Connector

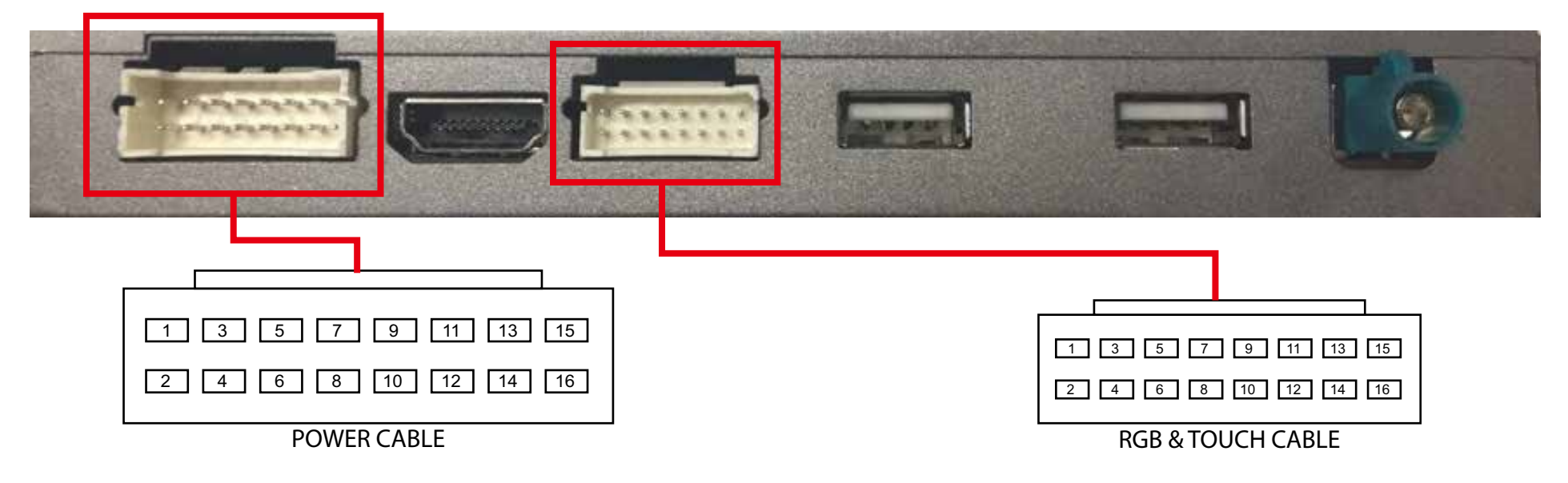

#### 250-16

| 1  | 3   | 5   | 7 | 9     | 11             | 13               | 15               |
|----|-----|-----|---|-------|----------------|------------------|------------------|
| B+ | GND |     |   | MIC + | AUDIO<br>OUT R | SPEAKER<br>OUT - | SPEAKER<br>OUT + |
| 2  | 4   | 6   | 8 | 10    | 12             | 14               | 16               |
|    |     | ACC |   | MIC - | AUDIO<br>OUT L | AUDIO<br>GND     | FMT<br>ANTENNA   |

200-16

| I      |        |   |      |      |      |      |      |
|--------|--------|---|------|------|------|------|------|
| 1      | 3      | 5 | 7    | 9    | 11   | 13   | 15   |
| R      | G      | В | SYNL | TX + | TY - | TX - | TY - |
| 2      | 4      | 6 | 8    | 10   | 12   | 14   | 16   |
| GROUND | GROUND |   |      |      |      |      |      |
|        |        |   |      |      |      |      |      |

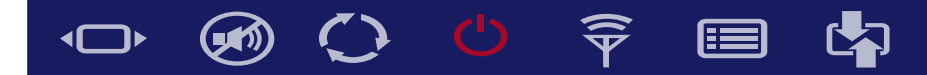

#### Components

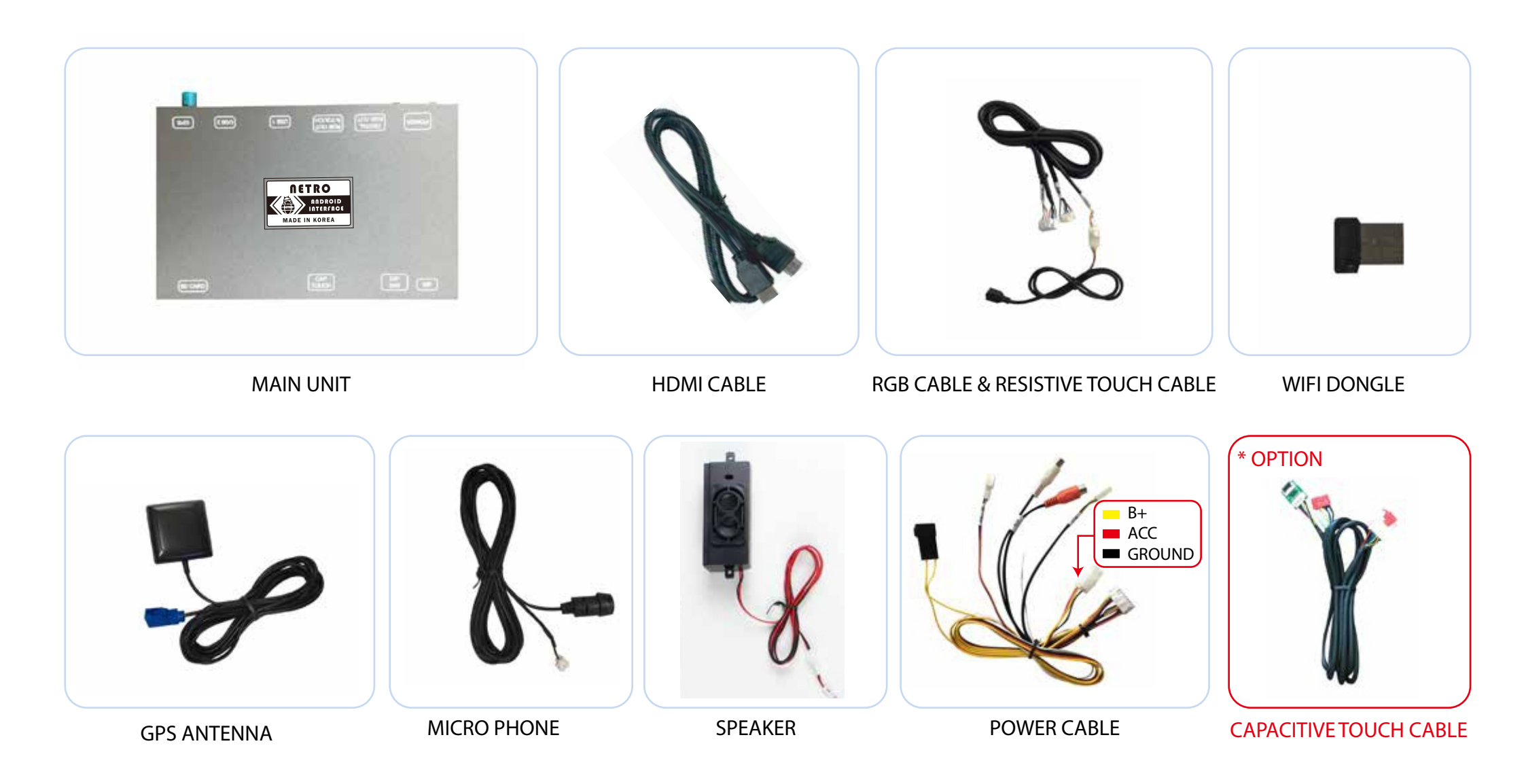

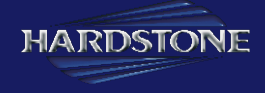

#### Dip Switch Setting

OFF : Upward ON : Downward

| ļ    |   |   |   |   |   |
|------|---|---|---|---|---|
| ON 1 | 2 | 3 | 4 | 5 | 6 |

| PIN | OFF | ON |
|-----|-----|----|
| 1   | N C | NC |
| 2   | N C | NC |
| 3   | N C | NC |
| 4   | N C | NC |
| 5   | N C | NC |
| 6   | N C | NC |

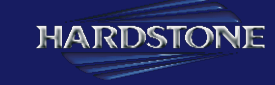

# $\bullet \quad \textcircled{\ } \bigcirc \quad \textcircled{\ } \bigcirc \quad \textcircled{\ } \bigcirc \quad \textcircled{\ } \bigcirc \quad \textcircled{\ } \bigcirc \quad \textcircled{\ } \bigcirc \quad \textcircled{\ } \bigcirc \quad \textcircled{\ }$

#### Installation - 1

Uart touch with digital RGB output (LVDS) by HDMI cableT (LVDS) BY HDMI CABLE

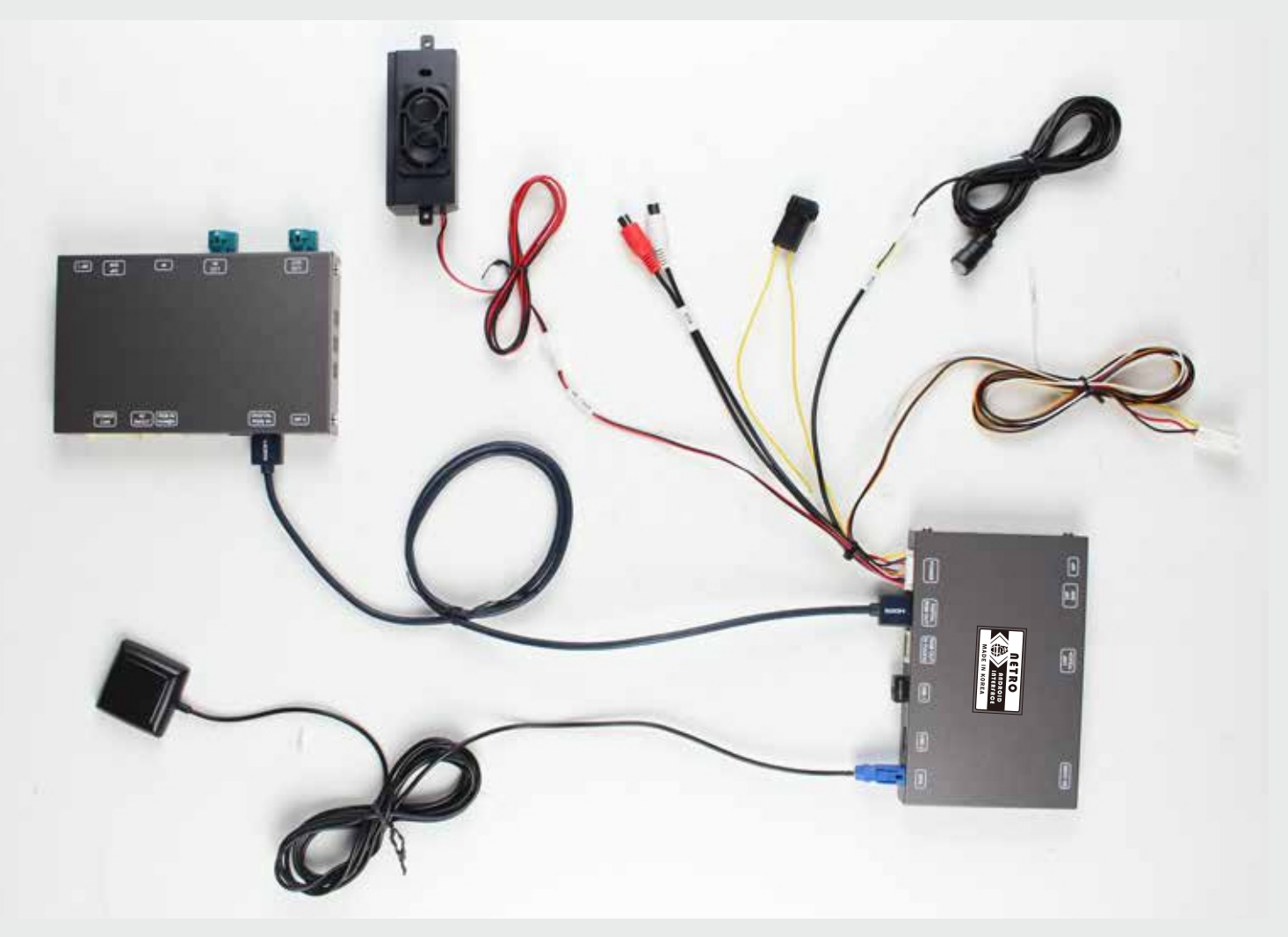

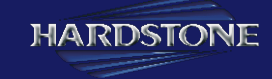

#### 

#### Installation - 2

#### Capacitive touch with digital RGB output (LVDS) by HDMI cable

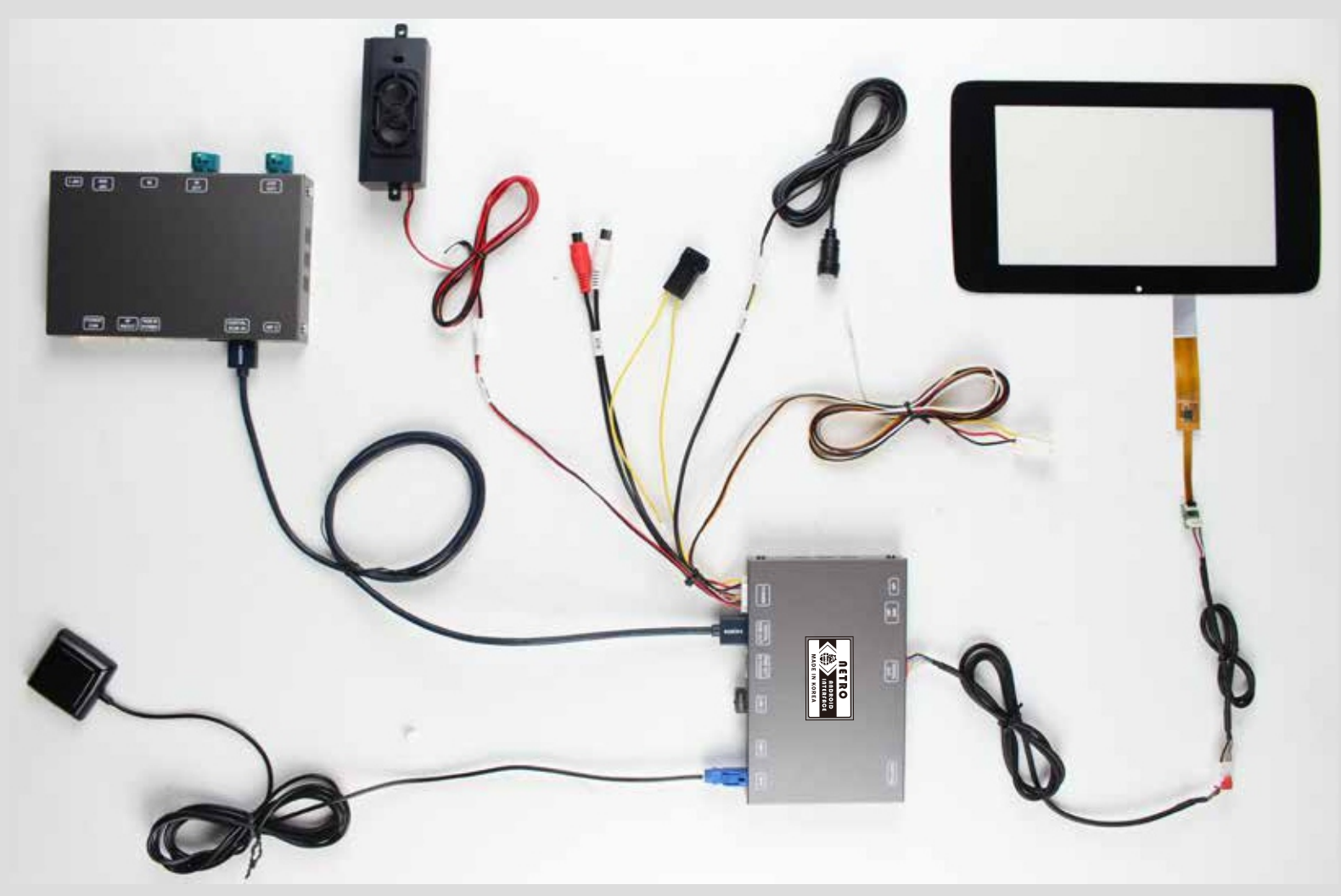

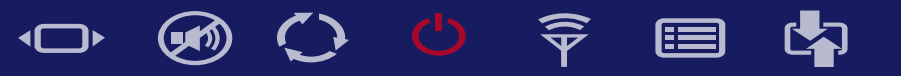

#### Installation

Resistive touch with digital RGB output (LVDS) by HDMI cable

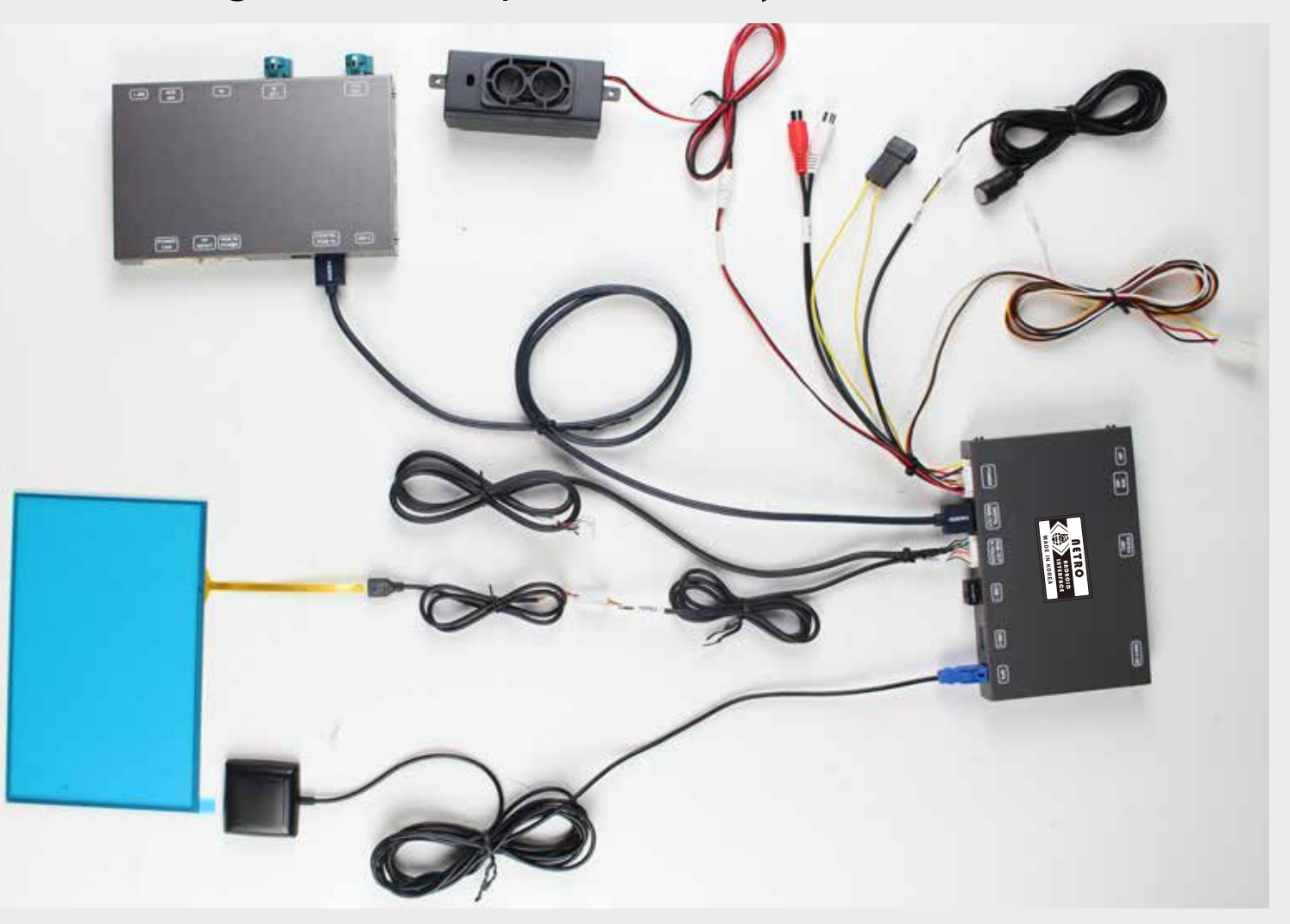

#### Made in Korea - HS GPS05

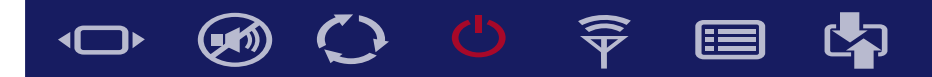

#### Installation

Resistive touch with analog RGB output by RGB cable

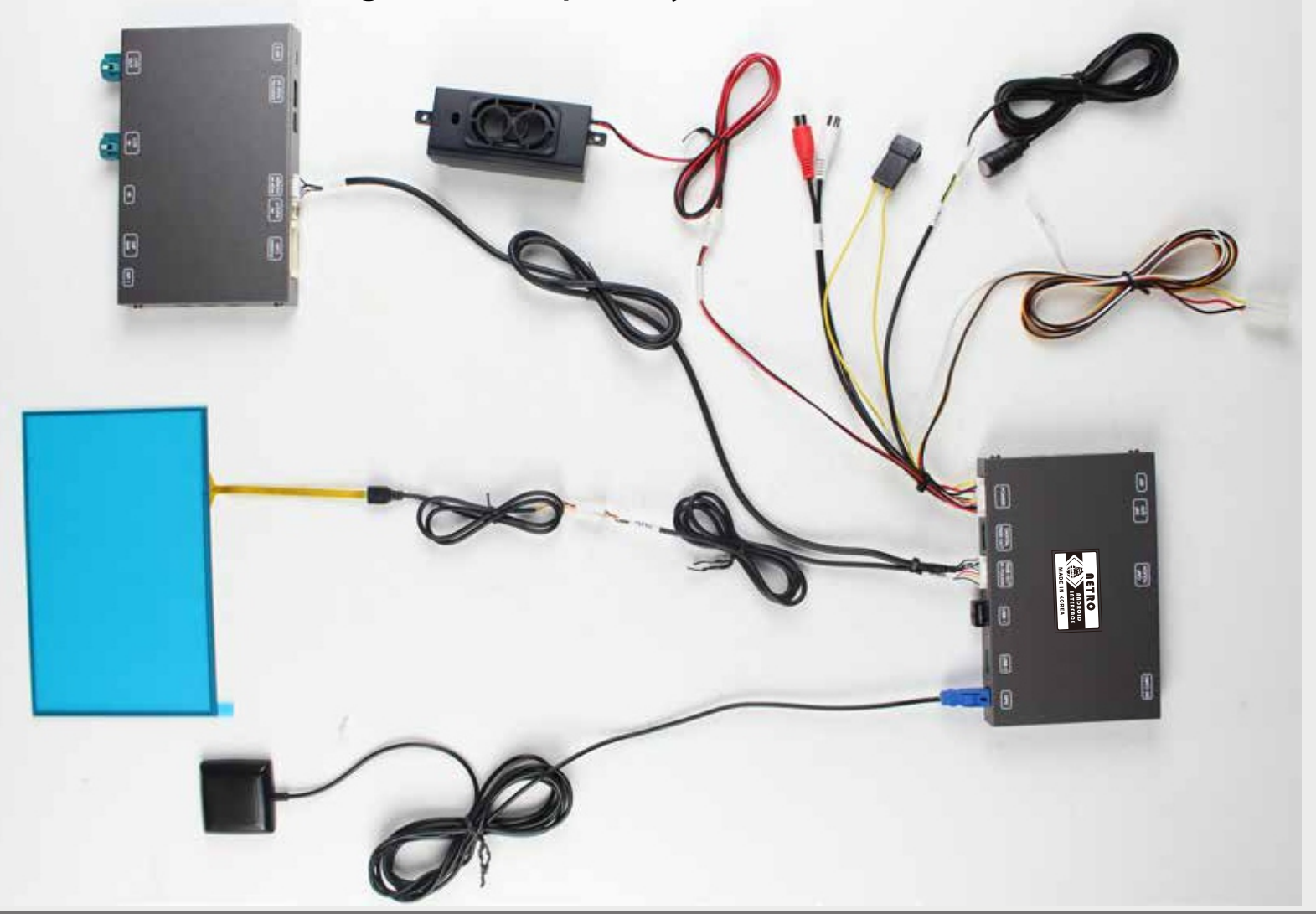

### Made in Korea - HS GPS05

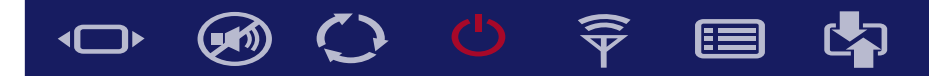

#### Installation

#### Resistive touch with analog RGB output by RGB cable

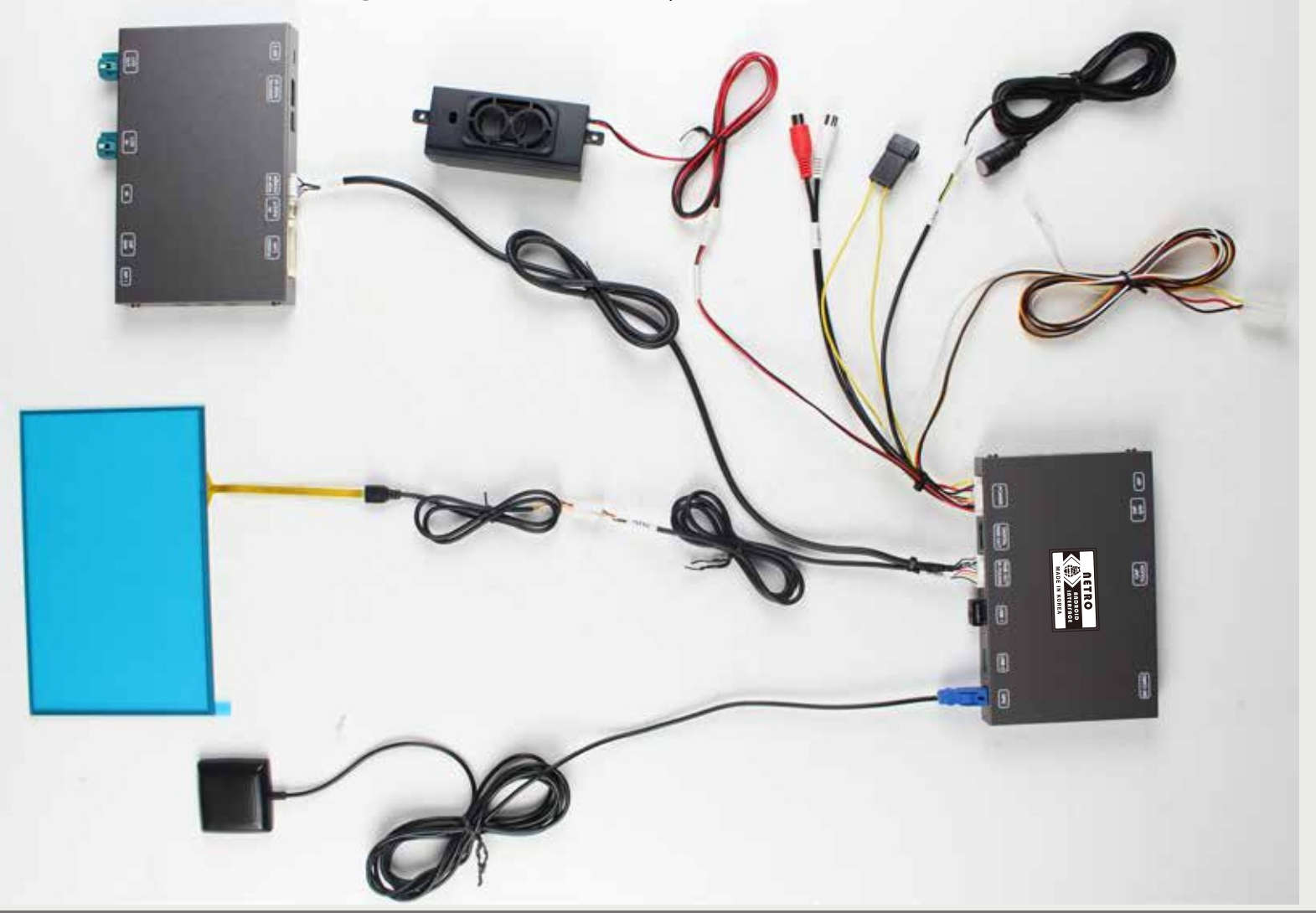

### Made in Korea - HS GPS05

# Navi Setting - DIGITAL RGB (LVDS IN)

| NAVI                                                    | SP60A             | NAVI               |                                                         | SP60A            |
|---------------------------------------------------------|-------------------|--------------------|---------------------------------------------------------|------------------|
| SELECT                                                  | HD-G2             | SELECT             |                                                         | N700             |
| DISPLAY SETTING<br>COLOR SETTING                        |                   | DISPLAY<br>COLOR S | SETTING                                                 |                  |
| 1 2 3 4 5 6 7 8                                         | USER              | 1-2-3-4-           |                                                         | USER             |
|                                                         | Mar 28            | 2016               |                                                         | Mar 28 2016      |
| NAVI AV<br>NAVI-SEL<br>NAVI-DSP<br>HDMI-SEL<br>HDMI-DSP | SET INFO<br>HD-G2 |                    | NAVI AV<br>NAVI-SEL<br>NAVI-DSP<br>HDMI-SEL<br>HDMI-DSP | SET INFO<br>N700 |

Please press "OK" button 4 times and press "POWER" button once to enter into our OSD menu by remote controller and select HD-G2/N700 after installing our interface and our Android box by HDMI cable.

# Navi Setting - ANALOG RGB

| NAVI             | SP60A    | NA  | VI           |     | S       | P60A        |
|------------------|----------|-----|--------------|-----|---------|-------------|
| SELECT           | TC5000   | SE  | LECT         |     | MST3    | 3000        |
| DISPLAY SETTING  |          | DI  | SPLAY SETTIN | IG  |         |             |
| COLOR SETTING    |          | CC  | DLOR SETTING | c   |         |             |
| AUDIO OUT SELECT | USER     | AL  | IDIO OUT SEL | ECT | USEF    | 7           |
|                  |          |     |              |     |         |             |
| 1 2 3 4 5 6 7 8  |          | 1 2 | 3 4 5 6 7 8  |     |         |             |
|                  | Mar 28 2 | 016 |              |     | N       | lar 28 2016 |
| NAVI AV          | SET INFO |     | NAVI         | AV  | SET     | INFO        |
| NAVI-SEL         | TC5000   |     | NAVI-S       | EL  | MST3000 |             |
| NAVI-DSP         |          |     | NAVI-D       | SP  |         |             |
| HDMI-SEL         |          |     | HDMI-S       | SEL |         |             |
| HDMI-DSP         |          |     | HDMI-        | DSP |         |             |
|                  |          |     |              |     |         |             |
|                  |          |     |              |     |         |             |

Please press "OK" button 4 times and press "POWER" button once to enter into our OSD menu by remote controller and select TC5000/MST3000 after installing our interface and our Android box by RGB cable.

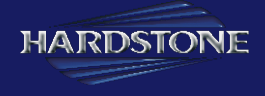

# Calibration Setting

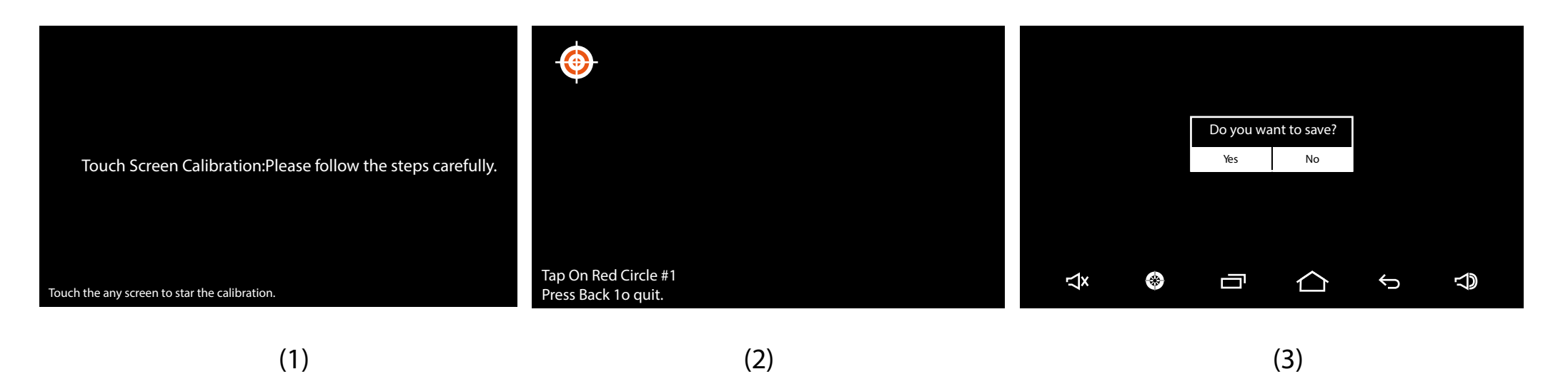

- 1. Please press any point of screen around 7s long, and then it will enter to TOUCH SCREEN CALIBRATION as above picture (1).
- 2. Please press the cabibration points follow the steps carefully and correctly as above picture (2).
- 3. Please select "yes" after calibration.

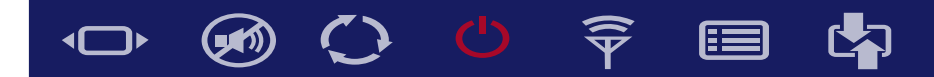

Navigation Bar Position Adjustment

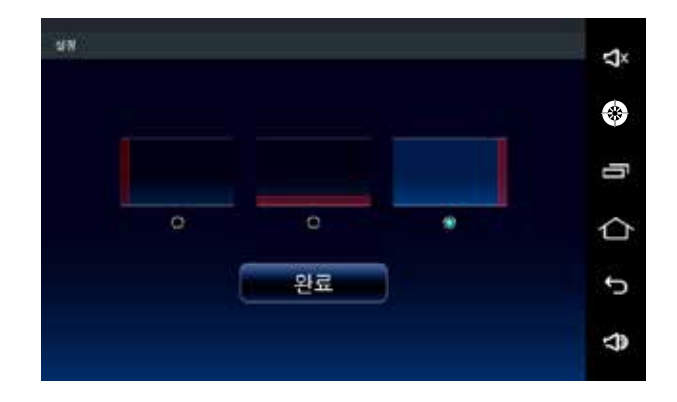

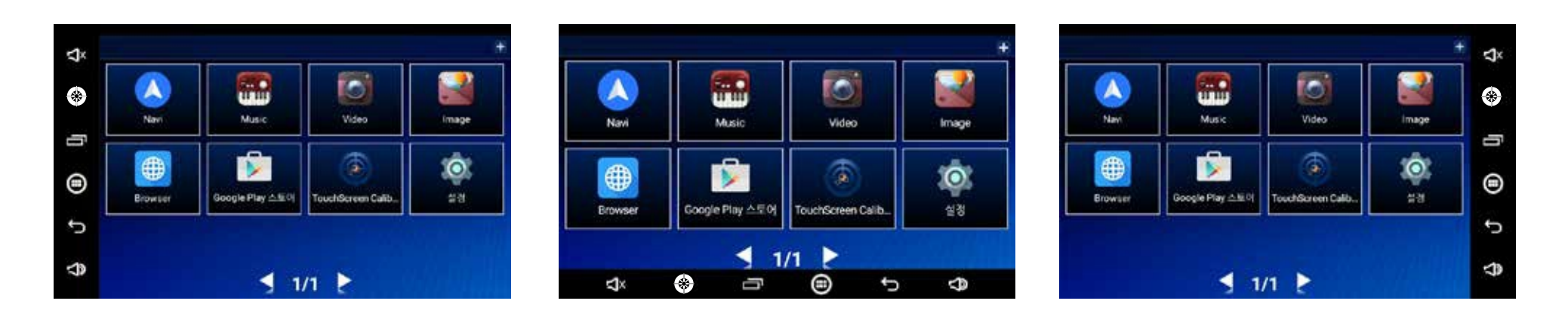

Please enter to SETTING of Android box to set navigation bar position as above images showed

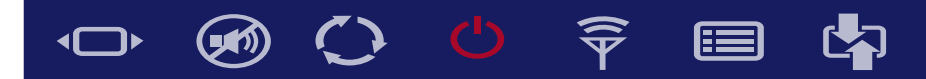

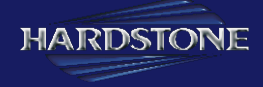

#### Sounds & Mute setting

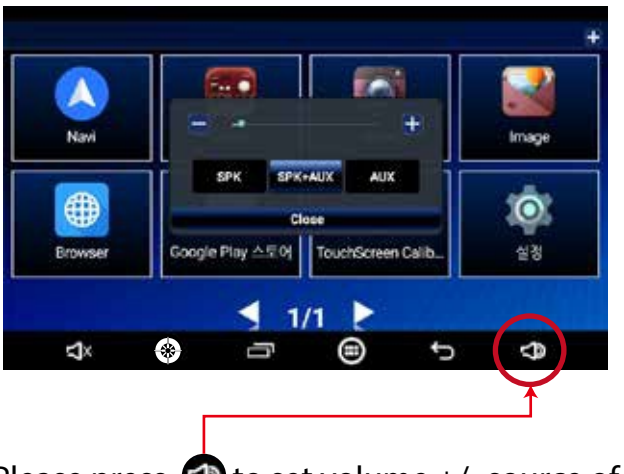

Please press (1) to set volume +/- source of sound, and close the UI by pressing "close".

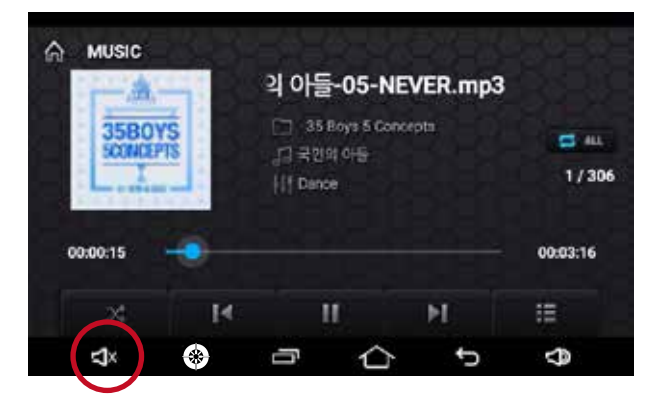

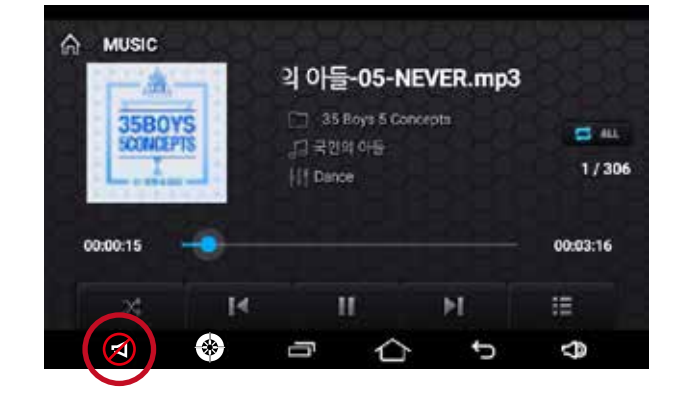

Voiced

Mute

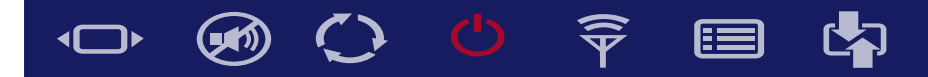

#### Music player

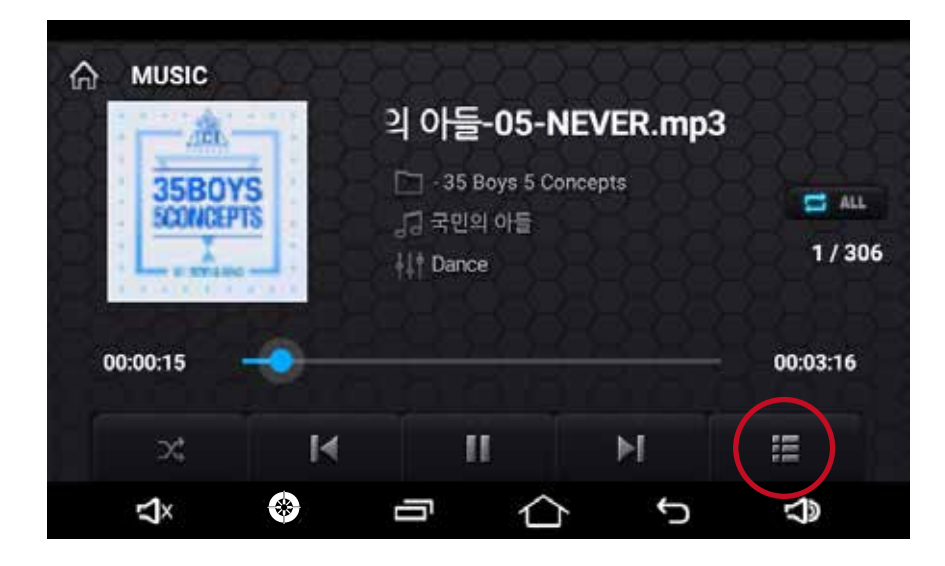

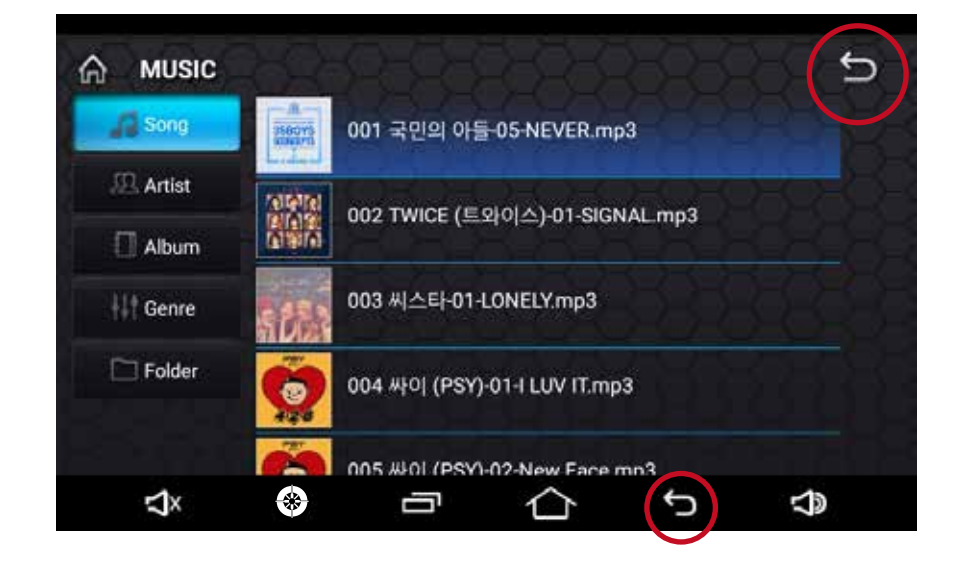

# $\bullet$ $\bullet$ $\bullet$ $\bullet$ $\widehat{\neg}$ $\blacksquare$ $\bullet$

### 🔳 Video Player

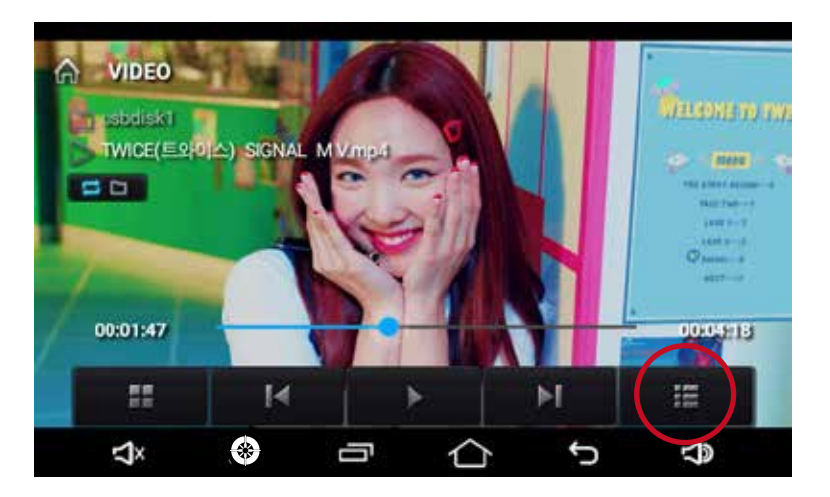

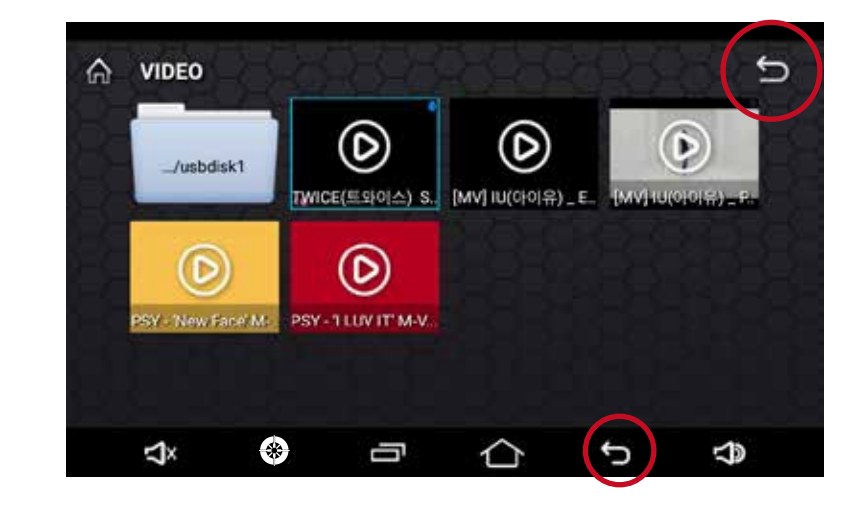

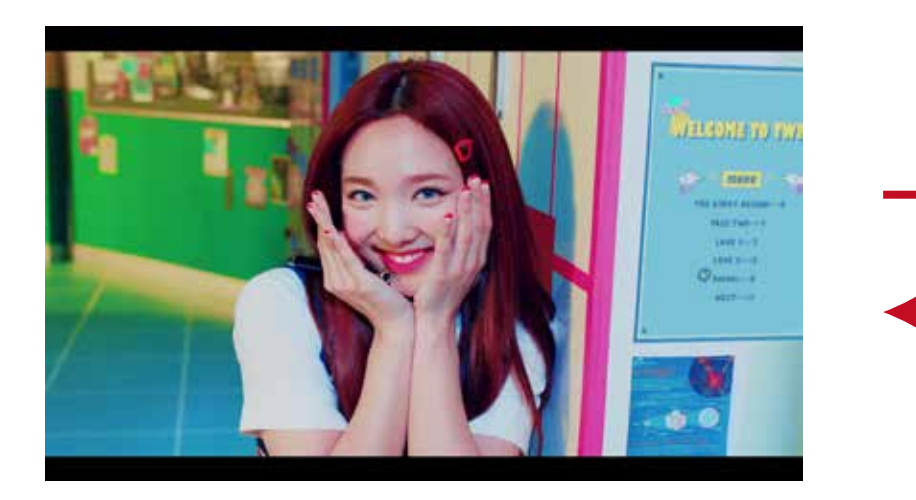

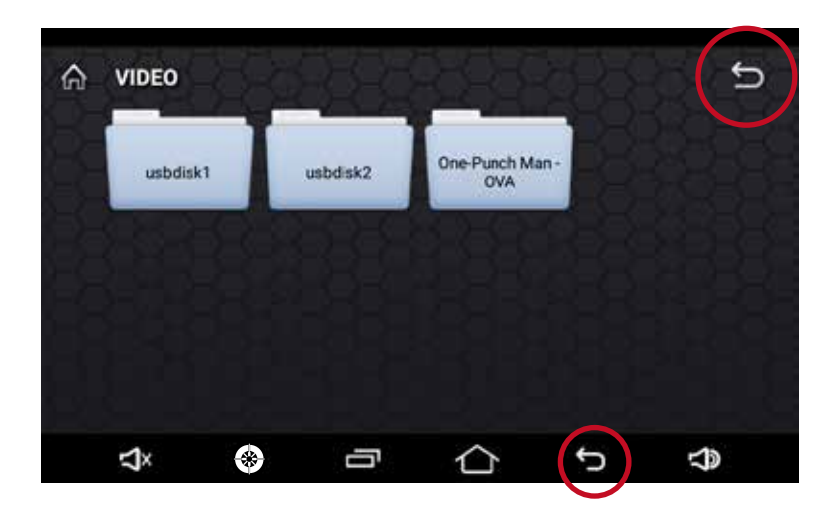

# $\bullet \quad \textcircled{} \circ \quad \textcircled{} \circ \quad \r{} \circ \quad \r{} \circ \quad$

#### 트 Image

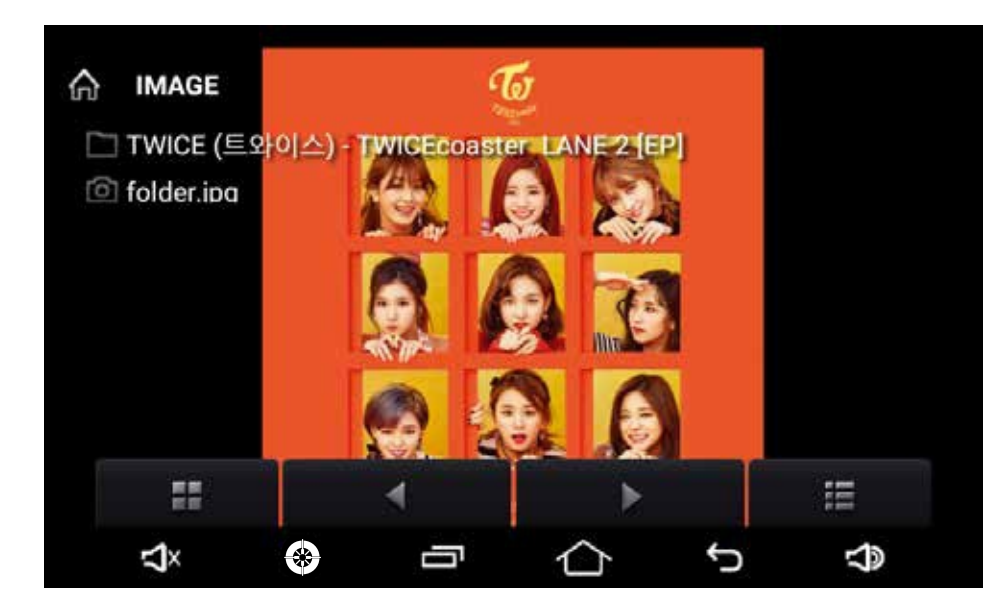

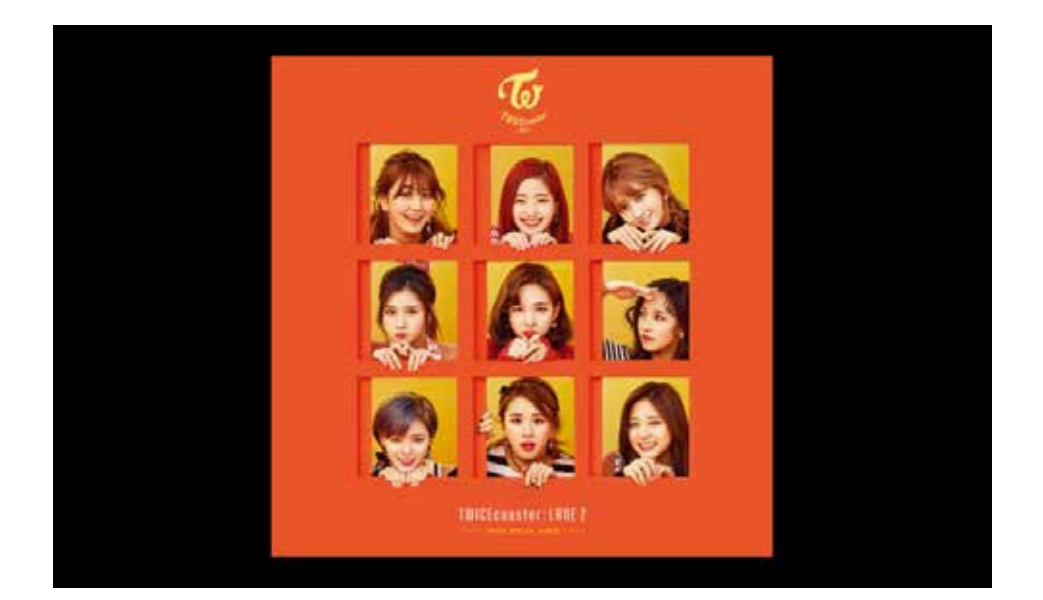

#### Made in Korea - HS GPS05

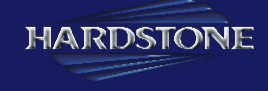

#### App Adjuction/Delete on Main Screen

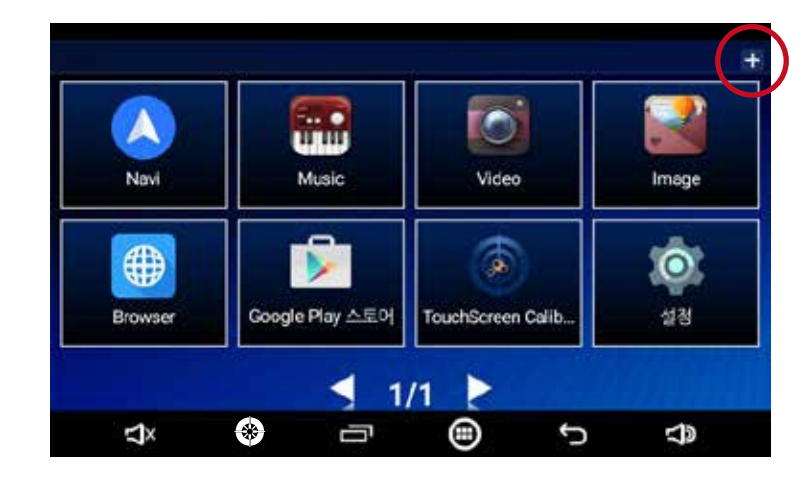

Please click icon "+" and select apps which you want to addonto main screen then it will appear on main screen

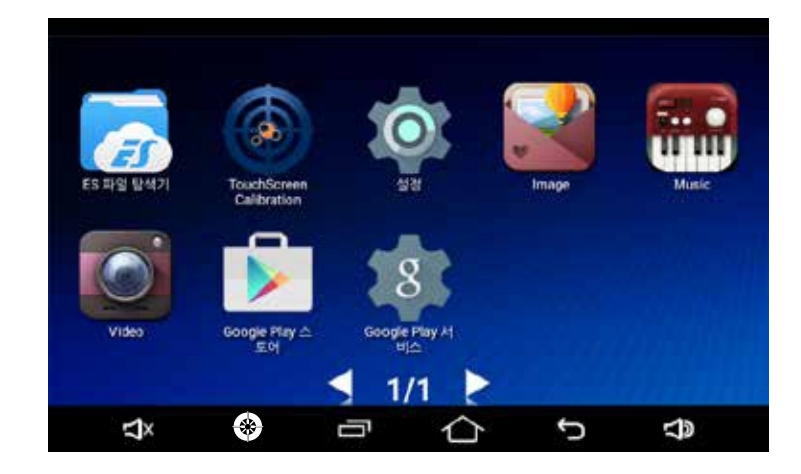

Please press the app for 3s which you want to delete on main screen, then icon "-" will appear on up right of the main screen.

# $\bigcirc$ $\bigotimes$ $\bigcirc$ $\bigcirc$ $\bigcirc$ $\bigcirc$ $\bigcirc$

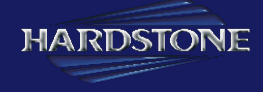

#### Function of Icons

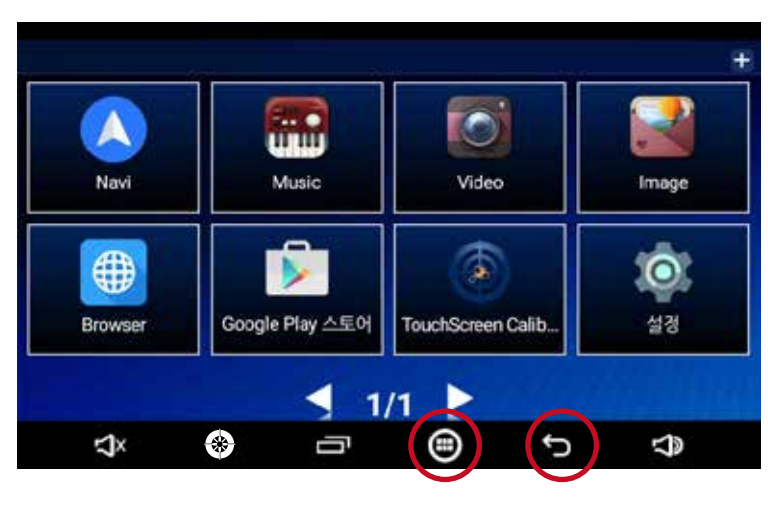

Main Screen Back

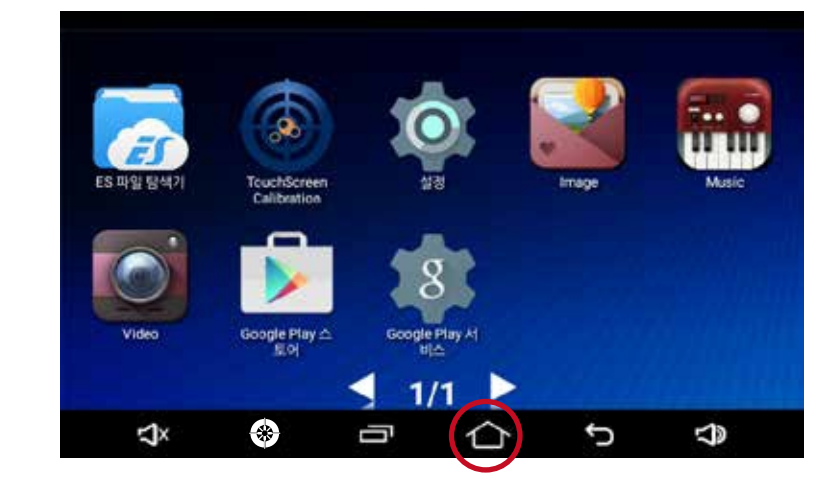

App Screen

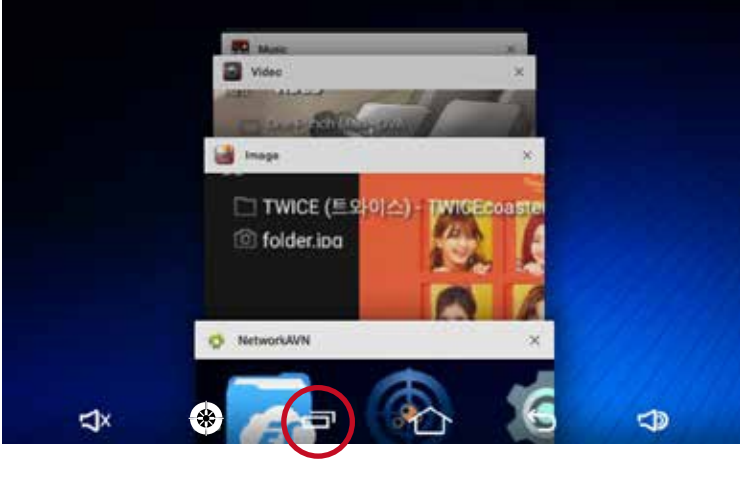

Multitaking

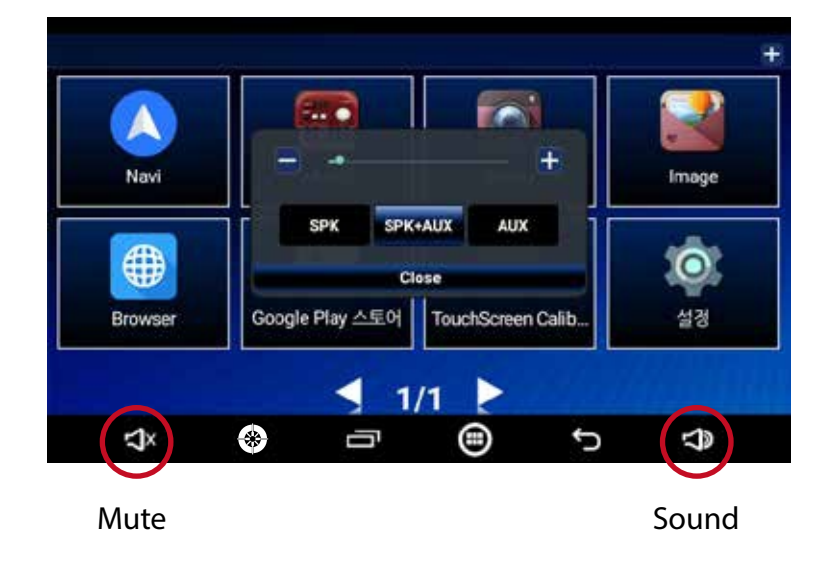

# $\bigcirc$ $\bigotimes$ $\bigcirc$ $\bigcirc$ $\bigcirc$ $\bigcirc$ $\bigcirc$

#### Function of Icons

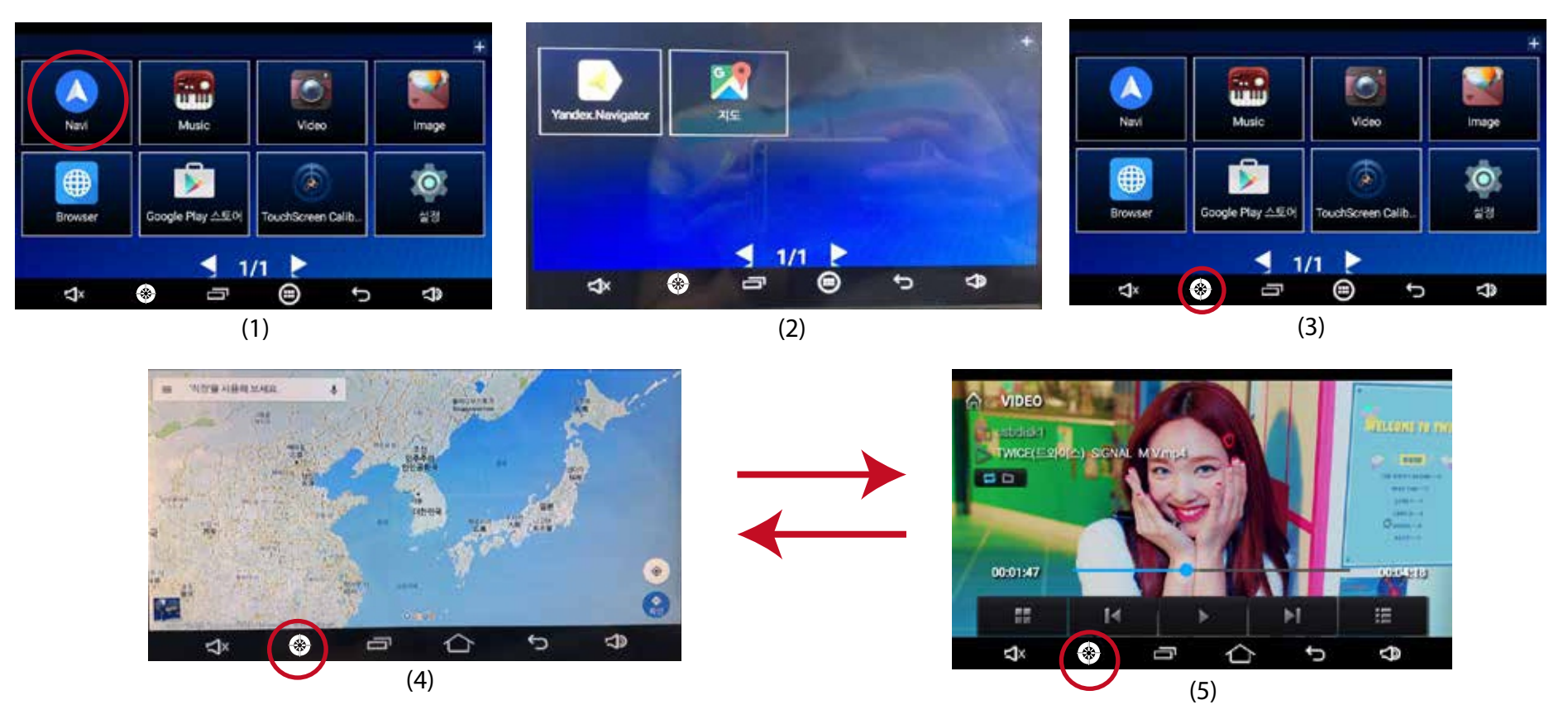

1. Normally most Navi apps will be created in NAVI folder automatical as (1) & (2) showed after you download them. (Press 2s long to enter into NAVI folder) 2. If you download several navi apps, and you enter to Google Map rst, and you watched video or entered to other apps before you enter to Google Map. Then screen will switch between Video Player (or previous app screen) and and Google Map (or other Navi app which you entered before pressing LIST icon) every time you press LIST icon as (4) & (5) showed. (Navi app screen->previous app screen->Navi app screen->previous app screen.....)

3. It will display navi screen every time you press NAVI folder for short as (1).

4. It will display navi screen automatically every time you restart NETRO.

5. NETRO will display Navi screen which you used previously every time you restart it.